### **Registration**

CPSEs/SLPEs are requested to nominate a Nodal Officer who will be responsible for confirming nominations of the participants.

For Registration Nodal Officer may access following url: https://dpedbt.gov.in/otns/nodal\_officer\_registration

Following page will be shown to Nodal Officer, in which Nodal Officer has to select CPSE/SLPE name, fill the basic details and upload the scan copy of the official circular confirming the appointment of Nodal officer as shown in **Fig.1**. It's a one-time activity unless CPSE/SLPE desires to change it formally.

| Company Type* OCPS         | SEOSLPE 🥣     |               |   |
|----------------------------|---------------|---------------|---|
| Nodal Officer's Name*      |               |               |   |
|                            |               |               |   |
| Nodal Officer's Designatio | n*            |               |   |
|                            |               |               | < |
| Nodal Officer's Mobile No  | ÷             |               |   |
|                            |               |               |   |
| Nodal Officer's Email Id*  |               |               |   |
|                            |               |               |   |
| Attachment of Circular for | Appointing No | odal Officer* |   |
| Choose file No file chose  | n             |               |   |

Fig.1

Once it will be verified by DPE Coordinator, Nodal Officer will get a system generated email for confirming her/him as Nodal Officer with OTNS login credential.

## <u>Login</u>

- i) In order to access the application, Nodal Officer may access the URL of the application <u>https://dpedbt.gov.in/otns</u>
- ii) The login window for OTNS appears as shown in below Fig.2

|                                                                                                    | Department of Public Enterprises                                                                                                    |
|----------------------------------------------------------------------------------------------------|----------------------------------------------------------------------------------------------------|
| SCHEME O<br>The Online Tra<br>Process of var                                                                                     | F RESEARCH, DEVELOPMENT AND CONSULTANCIES ON GENERIC<br>ISSUES RELATED TO PUBLIC SECTOR ENTERPRISES<br>aining Nomination System (OTNS) is a web based system on the Nomination<br>rious Training Programs conducted by DPE for the Beneficiaries of CPSEs/SLPEs. |
| Home Partcipant                                                                                                    | CPSE/SLPE Nodal Officer Registration LMS Portal                                                                                                    |
| Log<br>• For Nodal Officers of CPSE<br>User Name :<br>Password :<br>Captcha :<br>Enter Captcha:<br>click her<br>Sign<br>Forgot P | in   t/stPF, institute & DPF                                                                                                    |
|                                                                                                    | Technical Support :0ll-24362672,support-otns-dpe[at]gov[dot]in<br>©2019 Designed, Developed and Maintained by NIC-DPE, Government of India.                                                                                                    |
|                                                                                                    | NIC                                                                                                    |

iii) Type the Username in '<u>User Name</u>' text box and enter the password in '<u>Password</u>' text box. Then, enter the displayed Captcha in '<u>Captcha</u>' box

and Click the button as shown in above **Fig.2**. On successful login, Nodal Officer will get logged into the OTNS application and the Dashboard will be displayed in **Fig.3**.

| Nodal Officer                                                          |                                                                             |                                                                                                    |                                                                                                    |                         |                                       |                   |                        |                         |                        |                   |                          |                            |                              | Steps to Access |
|------------------------------------------------------------------------|-----------------------------------------------------------------------------|----------------------------------------------------------------------------------------------------|----------------------------------------------------------------------------------------------------|-------------------------|---------------------------------------|-------------------|------------------------|-------------------------|------------------------|-------------------|--------------------------|----------------------------|------------------------------|-----------------|
| Dashboard      Dashboard      If Institute      Jal. Nomination Status | HINDUST                                                                     | AN PETRO                                                                                                    | DLEUM CORP                                                                                                    | PN. LTD.                |                                       |                   |                        |                         |                        |                   |                          |                            | Hor                          | > Dashboard     |
| Registered Beneficiary 3                                               | <sup>1</sup> Pendin<br><sup>2</sup> Confirm<br><sup>3</sup> Waiting<br>Copy | s with concerned by concerned by concerned by concerned by concerned by concerned by concerned by consistence consistence cons | Motacelois<br>ned CPSE Nodal C<br>med CPSE Nodal C<br>wallability of seats<br>i Traning Workshops<br>i POF Print | Officer<br>5            |                                       |                   | _                      |                         |                        |                   |                          | Search:                    |                              |                 |
|                                                                        | Sino 🔺                                                                      | Period ©                                                                                                    | Name of Training<br>Workshop ©                                                                                   | Training<br>Institute © | Total<br>Seats<br>alloted by<br>DPE © | Closing<br>Date 0 | Nomination Status      |                         |                        | Vacant<br>Seats 0 | Program<br>Coordinator © | Institute<br>Coordinator © | Documents ©                  |                 |
|                                                                        |                                                                             |                                                                                                    |                                                                                                    |                         |                                       |                   | Applied <sup>1</sup> 0 | Approved <sup>2</sup> © | Waiting <sup>2</sup> 0 |                   |                          |                            |                              |                 |
|                                                                        | Showing O                                                                   | to 0 of 0 entries                                                                                                    | loped and Maintained I                                                                                           | by NIC-DPE, Gove        | mment of India                        | ,                 |                        |                         | 1                      |                   | 1                        | 70                         | o data available<br>Previous | n in table      |

#### DASHBOARD for Nodal officer (Fig.3)

Here, Nodal Officer can see 6 Tabs in the left side panel such as **Dashboard**, **Institute**, **Nomination Status**, **Registered Beneficiary**, **Update Password**, **Logout**.

#### **Dashboard**

Dashboard represents the default starting page of OTNS application. It primarily shows the details of scheduled training programs and workshops. It shows the **topic name, schedule date, institute name, total number of seats allocated by DPE, total number of participants applied, total number of participants nominated, total number of participants in waiting, coordinator details and documents uploaded related to that particular program as shown in below Fig.4**. Completed Programs are displayed in orange colour.

| Waiting        | g due to no<br>Comp | n-availability of seats<br>deted Training Programs                                                                                                    |                                          |        |                        |                       |                        |         |                                              |    |                                             |      |
|----------------|---------------------|----------------------------------------------------------------------------------------------------|------------------------------------------|--------|------------------------|-----------------------|------------------------|---------|----------------------------------------------|----|---------------------------------------------|------|
| Copy<br>Sino * | CSV E               | SV         Excol         POF         Print           sriod +         Name of Training         Training         Total Seats         Closing         Nomination Status         Vacant         Program |                                          |        |                        |                       |                        | Program | Search:<br>Institute Coordinator © Documents |    |                                             |      |
|                | Program 0           | Institute 0                                                                                                    | alloted by<br>DPE ©                      | Date 0 | Applied <sup>1</sup> © | Approved <sup>2</sup> | Waiting <sup>3</sup> 0 | Seats © | Coordinator 0                                |    |                                             |      |
| 1              | July 11-<br>12,2022 | Two days Orientation<br>programme for Independent<br>Directors (IDs)                                                                                                    | Indian Institute of<br>Corporate Affairs | 134    | 10/07/2022             | 0                     | 127                    | ()<br>D | 7                                            | NA | Dr Niraj Gupta<br>nirajgupta lica@gmail.com | Mew  |
| 2              | July 14-<br>15.2022 | Two days Orientation<br>programme for Independent<br>Directors (IDs)                                                                                                    | Indian Institute of<br>Corporate Affairs | 134    | 11/07/2022             | 0                     | 425                    | 0       | 9                                            | NA | Dr Niraj Gupta<br>nirajgupta iica@gmail.com | Wew  |
| 3              | July 16-<br>17.2022 | Two days Orientation<br>programme for Independent<br>Directors (IDs)                                                                                                    | Indian Institute of<br>Corporate Affairs | 131    | 15/07/2022             | 0                     | 125                    | 0       | 6                                            | NA | Dr Niraj Gupta<br>nirajgupta.iica@gmail.com | View |

Fig.4

### **Institute**

Institute menu contains the details of Institute Coordinator and Program Coordinator.

### **Nomination Status**

This menu primarily shows the Nomination Status of Participants as describe below.

**Confirmation Pending-** Participants applied for training program and it is pending with Nodal Officer for confirmation

**Nominated Participants-** Participants applied for training program and it is confirmed by Nodal Officer.

Waiting Participants- Participants applied for training program and it is confirmed by Nodal Officer but due to unavailability of seats it is in waiting list.Withdrawal Pending Participants- Participants applied for withdrawal from training program and it is pending with Program Coordinator.

**Withdrawal Confirm Participants-** Participants applied for withdrawal from training program and it is confirmed by Program Coordinator.

# **Registered Beneficiary**

In this menu Nodal Officer can view all the registered beneficiaries details from their CPSE/SLPE.

## **Update Password**

By using this menu, Institute Coordinator can update the existing password as shown in **Fig.5** below.

Nodal Officer may enter the Old Password, New Password & Confirm Password as per the instructions given and click on <sup>Submit</sup> button to update the existing password. Nodal Officer may refer the Password Policy given below.

| Nodal Officer                                                                                                    | ≡ Steps to Acces                                                                                                    |
|----------------------------------------------------------------------------------------------------|----------------------------------------------------------------------------------------------------|
| Nodal Officer       Dashboard       Institute       Nomination Status       Registered Beneficiary       Update Password       Languate | E Steps to Acces  HINDUSTAN PETROLEUM CORPN. LTD.  Idd Password*  New Password*  Confirm Password*  (Instructions : Password length must be in between 8-20 characters long, Password must include at least one number, |
|                                                                                                    | © 2018 All rights reserved. Developed and Maintained by NIC-DPE, Government of India                                                                                                    |

#### UPDATE PASSWORD (Fig.5)

## **Logout**

By clicking this, Nodal Officer will be logged out from the OTNS application.